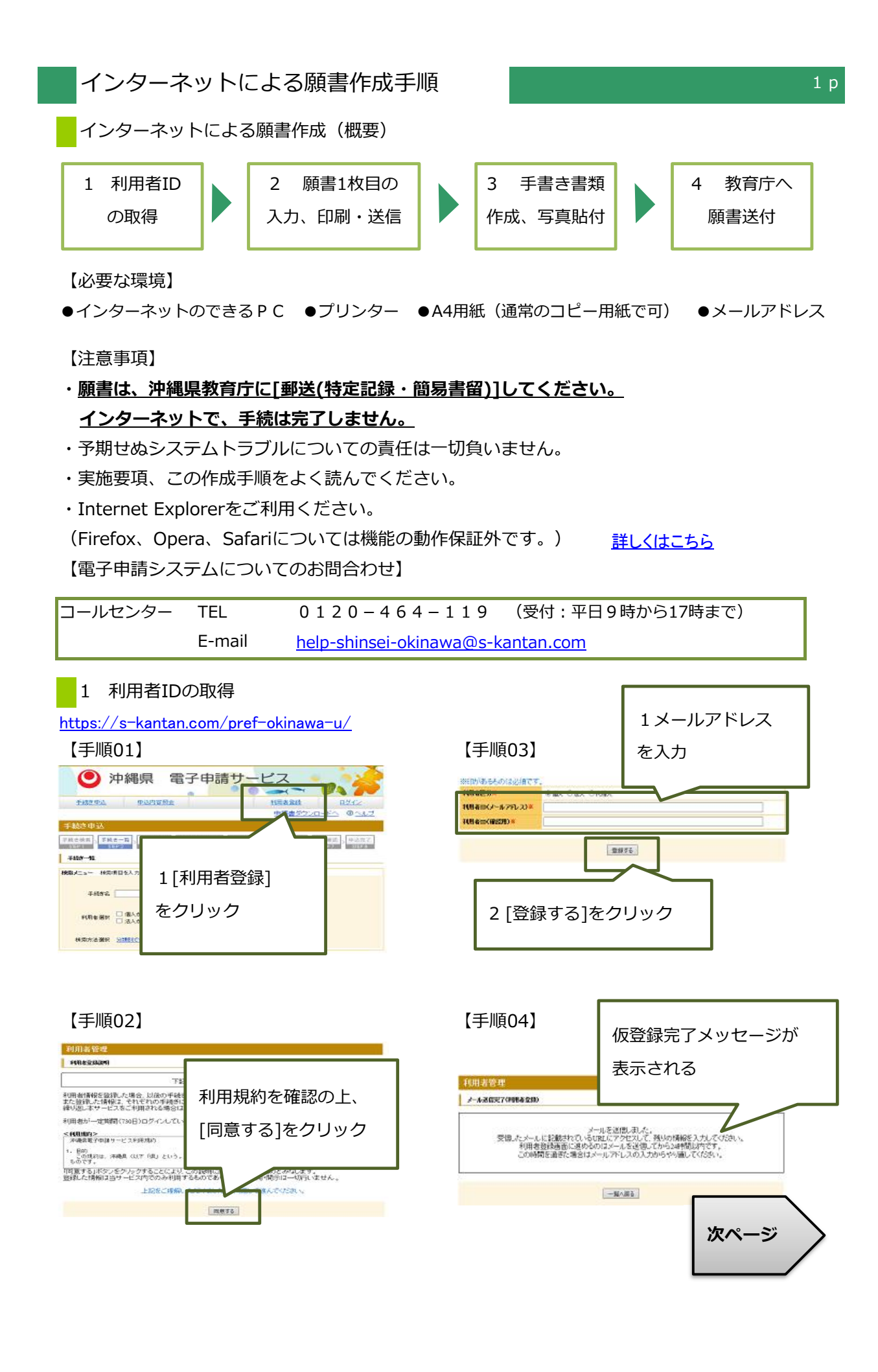

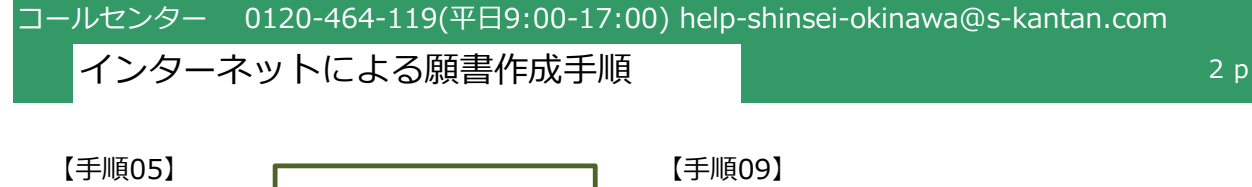

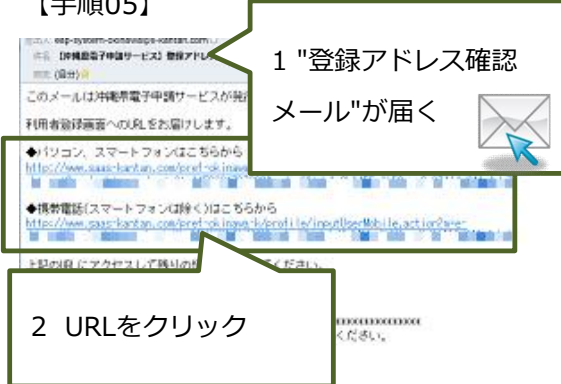

# 【手順06】

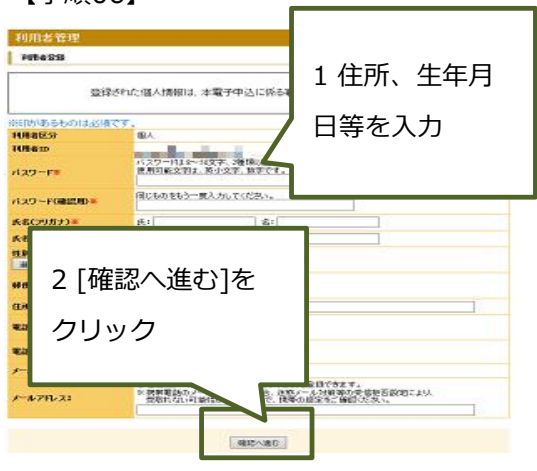

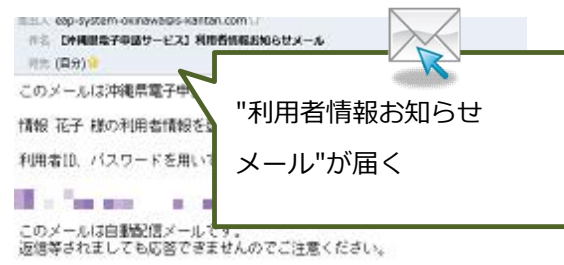

「操作等」に関するご質問は、下記コールセンターへご連結ください。 (電子中語システム コールセンター) の電話 0120-464-119 受付:平日9:00~17:00 (12/29-1/3を除く) OFAX 06-6455-3268 OX=ル belochiozeirokinanako-kantan.com 受付:24時間が6日

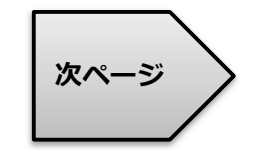

### 【手順07】

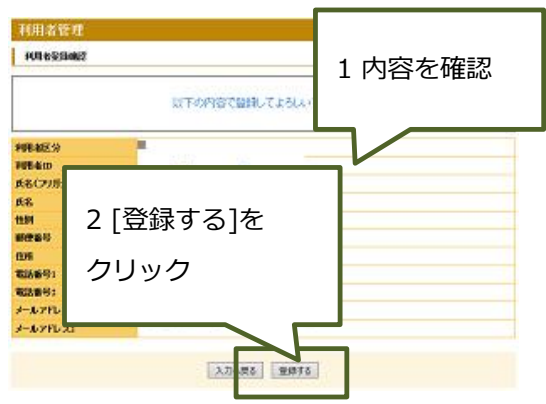

#### 【手順08】

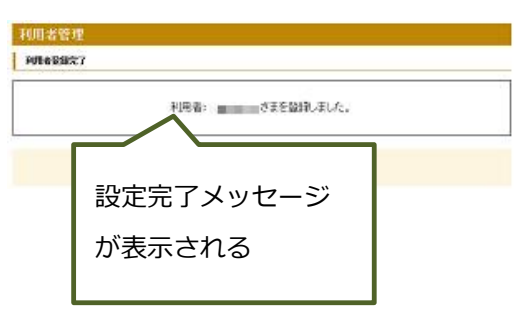

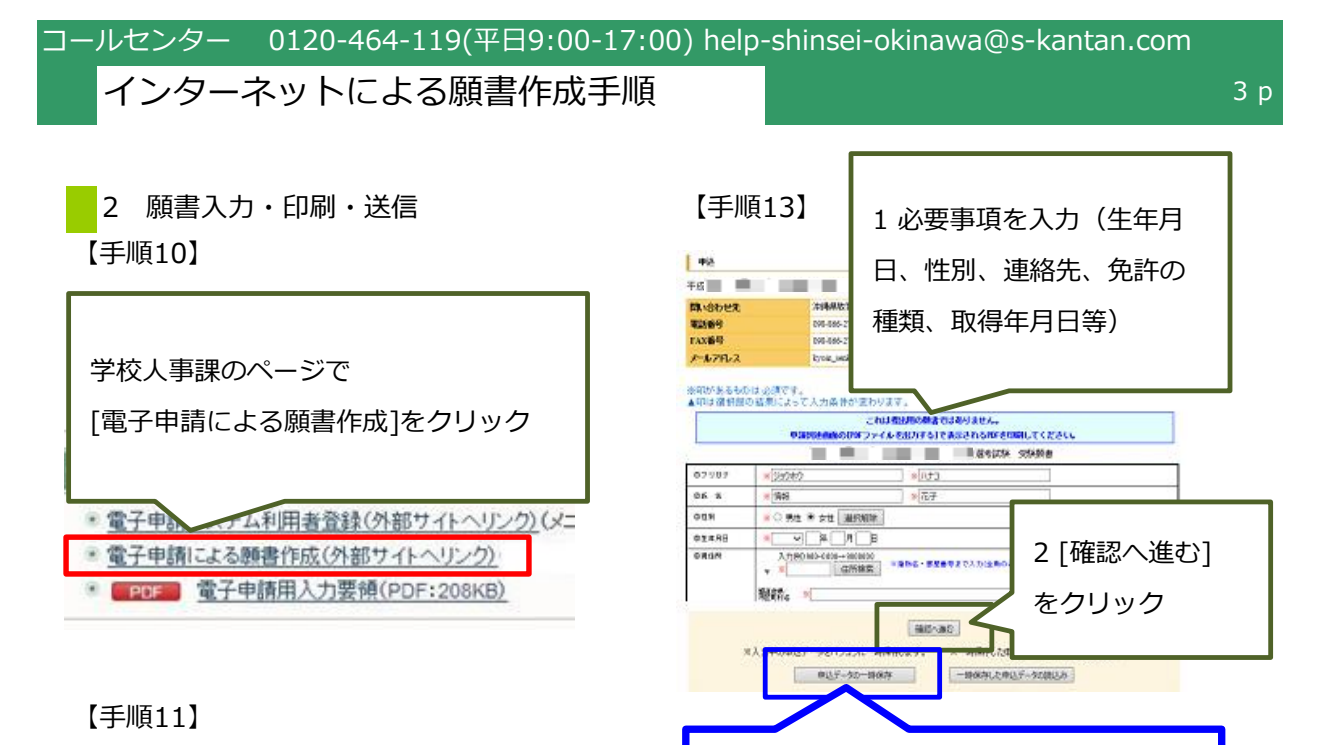

### 【手順12】

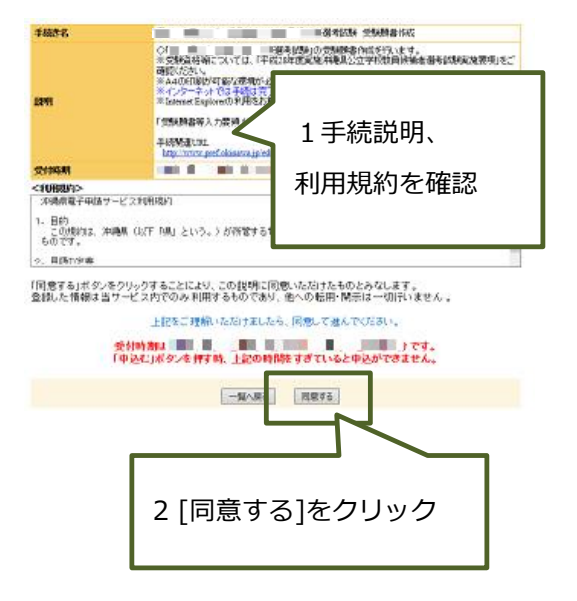

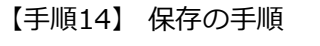

失われてしまいます!

必ず保存してください。

120分経過するとデータが

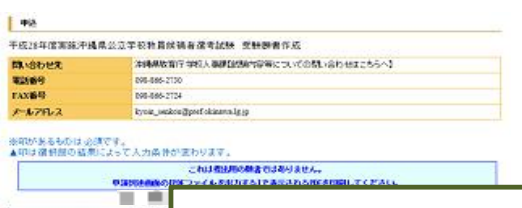

修正(再申請)に備えこまめに保存する

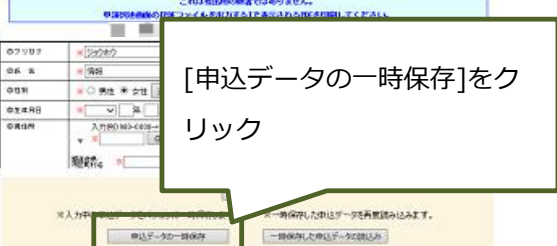

## 【手順15】

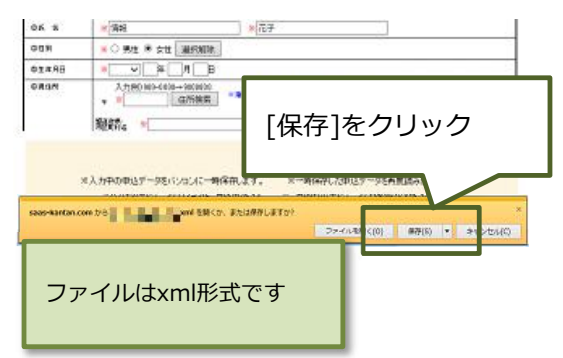

# インターネットによる願書作成手順

### 【手順16】 保存したファイルから再開

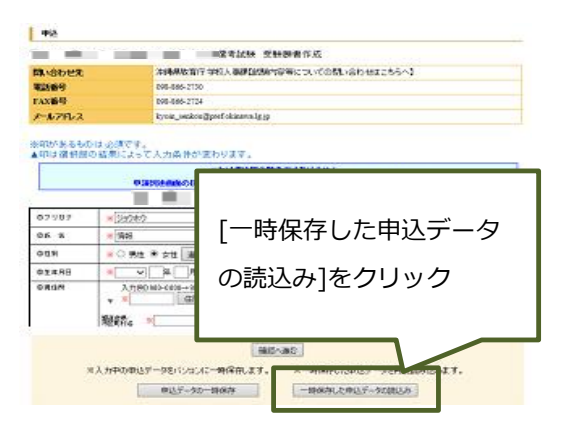

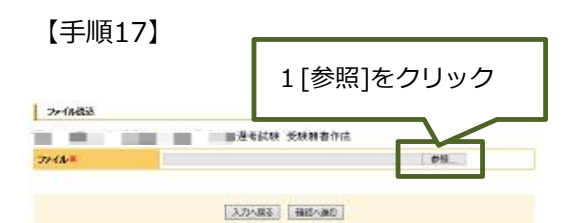

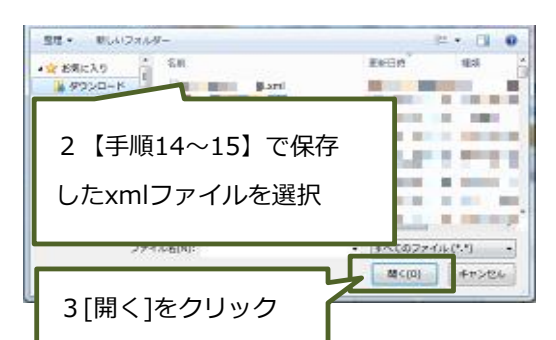

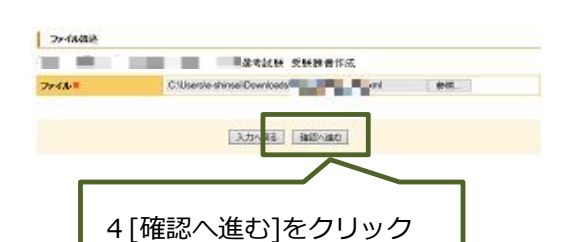

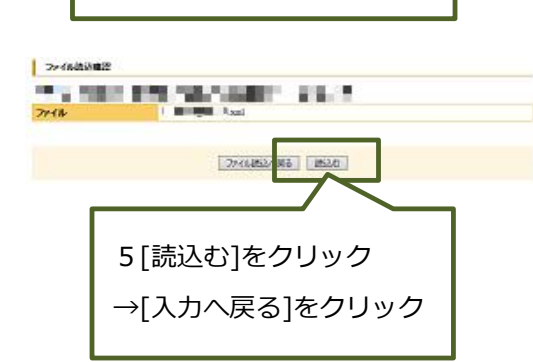

### 【手順18】

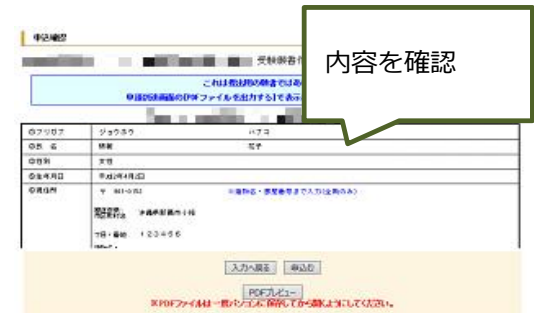

# **誤りが無いか確認してください! <mark>生年月日、住所等を必ず確認して下さい!</mark> 例年、誤記・もれのある願書があります。**

修正は[入力へ戻る]をクリックして 入力画面へ戻ってください。

### 【手順19】

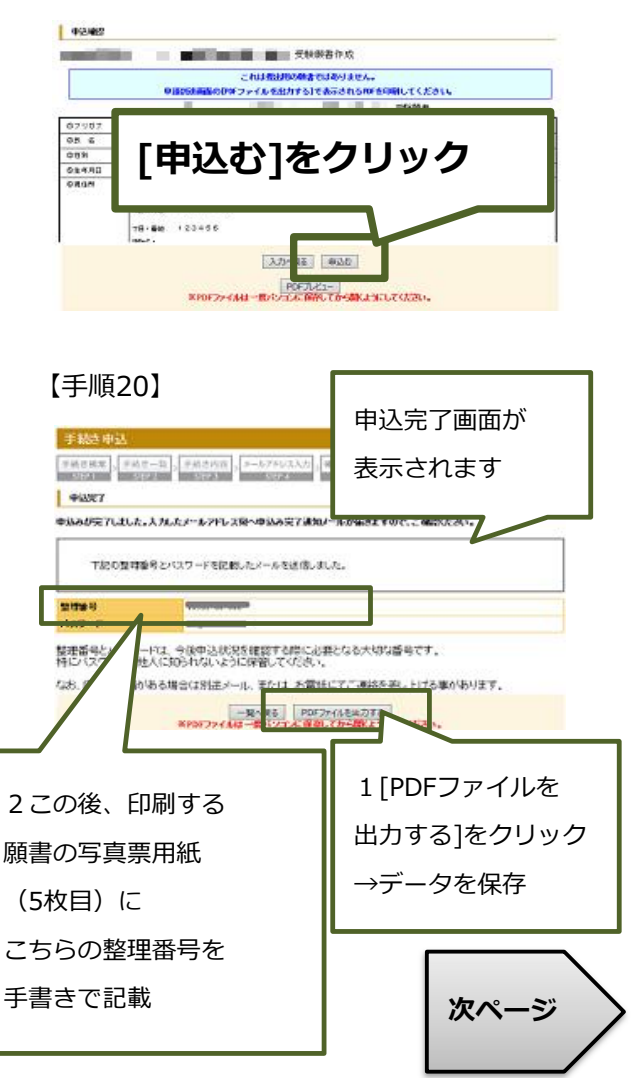

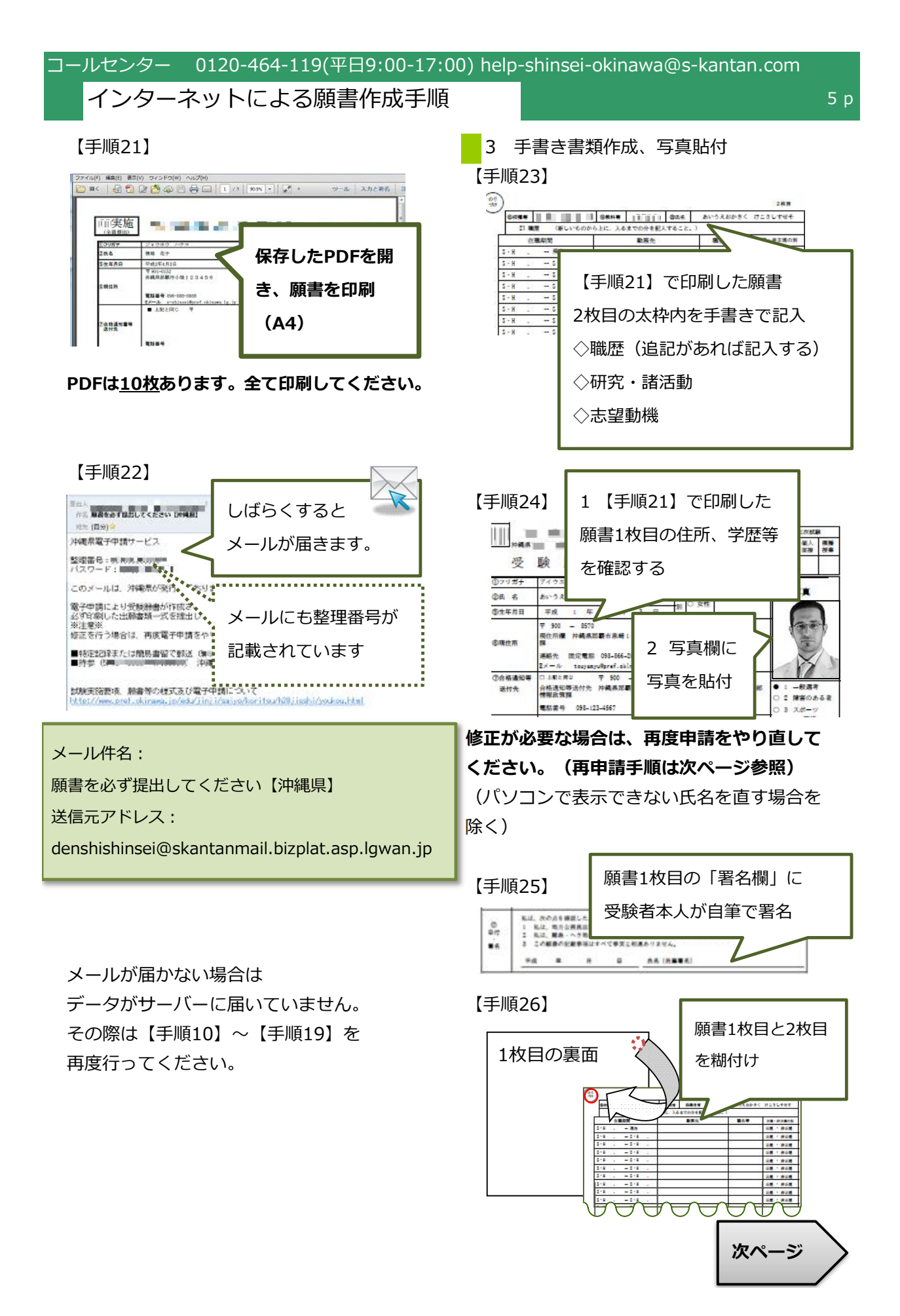

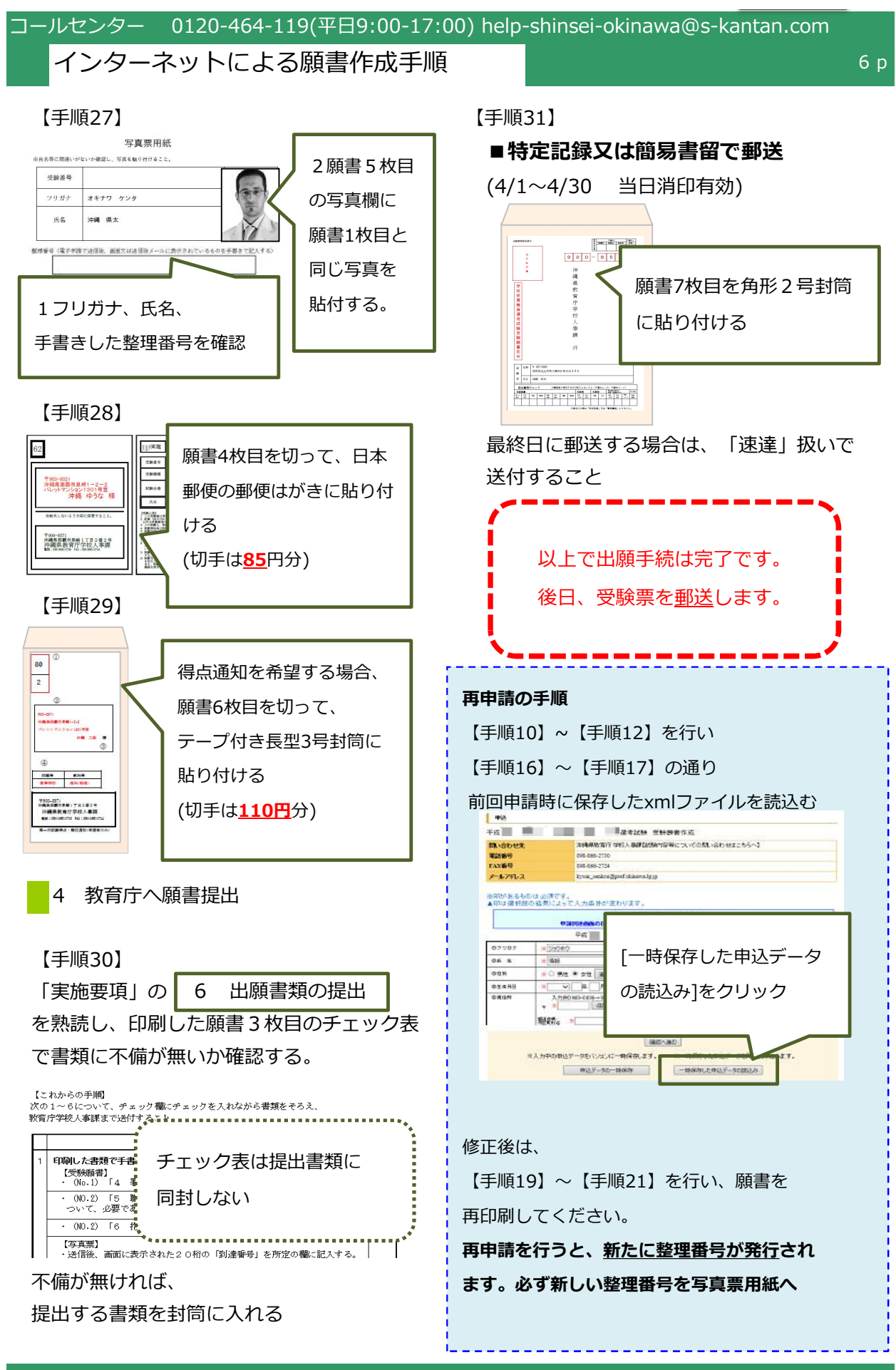

コールセンター 0120-464-119(平日9:00-17:00) help-shinsei-okinawa@s-kantan.com